## Creating A Membership/Pass Info Entry Point

A Membership or Pass Info entry point displays information specific to a single membership/pass program online.

- 1. Log into Administration.
- 2. Click the House icon.

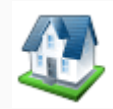

3. Open the Web Folder.

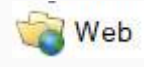

4. Click the Entry Point icon.

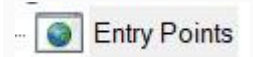

5. Select the Entry Point Group.

## 6. In the **Entry Point** area, right-click and select **New**. In the options menu, select **Membership Info**.

| <del>9</del>  | Entry Point Group Name |                             | Sales Channel                                             |          | Type S                                                                                                    |                                                                                                    | Skin                        |                 | Enabled               |  |
|---------------|------------------------|-----------------------------|-----------------------------------------------------------|----------|----------------------------------------------------------------------------------------------------|----------------------------------------------------------------------------------------------------|-----------------------------|-----------------|-----------------------|--|
| ē             | Art House              |                             | Web Online Sales                                          |          | Internet A                                                                                                    |                                                                                                    | Agile 2018                  | 3               | True                  |  |
| Entry Point 6 |                        |                             |                                                           |          |                                                                                                    |                                                                                                    |                             |                 |                       |  |
| oint          | Entry Point Name       | Disp                        | lay Group                                                 | Sequence | Number                                                                                                    | Туре                                                                                                    | Displ                       | ауТуре          | Enabled               |  |
| ď             | EVENTS 0               |                             |                                                           | 0        |                                                                                                    | Acilo Liet - Even                                                                                                    | t Color                     | ad ar           | 1010                  |  |
| ď             | EVENTS -               |                             |                                                           | 0        |                                                                                                    | Agile List : Even                                                                                                    | t Caler<br>t Liet           | ndar            | True                  |  |
| ntry P        | EVENTS<br>HIGHLIGHTED  | Ne                          | zw                                                        | 0        | Agile l                                                                                                    | Agile List : Even<br>Agile List : Even<br>List                                                                                                    | t Caler<br>+ List<br>▶      | ndar<br>ghtList | True<br>True<br>False |  |
| Entry P       |                        | Ne<br>Pre                   | ew<br>operties                                            | •        | Agile I<br>Agile I                                                                                                    | Agile List : Even<br>Agile List : Even<br>List<br>Renewal                                                                                                    | t Caler                     | ghtList         | True<br>True<br>False |  |
| Entry P       | EVENTS<br>HIGHLIGHTED  | Ne<br>Pri<br>De             | ew<br>operties<br>elete                                   | •        | Agile I<br>Agile I<br>Catalo                                                                                                    | Agile List : Even<br>Agile List : Even<br>List<br>Renewal<br>og Info                                                                                                    | t Caler<br>t Liet<br>▶      | ghtList         | True<br>True<br>False |  |
| Entry P       |                        | Ne<br>Pro<br>De             | ew<br>operties<br>elete                                   | •        | Agile I<br>Agile I<br>Catalo<br>Donat                                                                                                   | Agile List : Even<br>Agile List : Even<br>List<br>Renewal<br>og Info<br>ion Info                                                                                                    | t Caler<br>t Liet<br>►      | ghtList         | True<br>True<br>False |  |
| Entry P       |                        | Ne<br>Pro<br>De<br>Co       | ew<br>operties<br>elete<br>opy Shortcut<br>oen in Browser | •        | Agile I<br>Agile I<br>Catalo<br>Donat<br>Donat                                                                                          | Agile List : Even<br>List<br>Renewal<br>og Info<br>ion Info<br>ion List                                                                                                    | t Caler<br>t Liet<br>▶      | ght List        | True<br>True<br>False |  |
| Entry P       | EVENTS<br>HIGHLIGHTED  | Ne<br>Pri<br>De<br>Co       | ew<br>operties<br>elete<br>opy Shortcut<br>pen in Browser | •        | Agile I<br>Agile I<br>Catalo<br>Donat<br>Donat<br>Event                                                                                 | Agile List : Even<br>List : Even<br>List<br>Renewal<br>og Info<br>ion Info<br>ion List<br>Info                                                                                                    | t Caler                     | ghtList         | True<br>True<br>False |  |
| Entry P       | EVENTS<br>HIGHLIGHTED  | Ne<br>Pri<br>De<br>Co       | ew<br>operties<br>elete<br>opy Shortcut<br>oen in Browser | •        | Agile I<br>Agile F<br>Catalo<br>Donat<br>Donat<br>Event                                                                                 | Agile List : Even<br>List<br>Renewal<br>og Info<br>ion Info<br>ion List<br>Info<br>List                                                                                                    | t Caler<br>+ Liet<br>▶      | ght List        | True<br>True<br>False |  |
| Entry P       | EVENTS<br>HIGHLIGHTED  | Ne<br>Pri<br>De<br>Co       | ew<br>operties<br>elete<br>opy Shortcut<br>pen in Browser | •        | Agile I<br>Agile I<br>Catalo<br>Donat<br>Event<br>Event<br>Event                                                                        | Agile List : Even<br>Agile List : Even<br>List<br>Renewal<br>og Info<br>ion Info<br>ion List<br>Info<br>List<br>List                                                                                                    | t Caler<br>t Liet<br>►      | ght List        | True<br>True<br>False |  |
| Entry P       | EVENTS<br>HIGHLIGHTED  | Ne<br>Pro<br>De<br>Co<br>Op | ew<br>operties<br>elete<br>opy Shortcut<br>oen in Browser | •        | Agile I<br>Agile F<br>Catalo<br>Donat<br>Donat<br>Event<br>Event<br>Extern<br>Gift Ca                                                   | Agile List : Even<br>List<br>Renewal<br>og Info<br>ion Info<br>ion List<br>Info<br>List<br>al Link<br>ard Balance Inqu                                                                                                    | t Caler                     | ght List        | True<br>True<br>False |  |
| Entry P       | EVENTS<br>HIGHLIGHTED  | Ne<br>Pri<br>De<br>Cc<br>Op | ew<br>operties<br>elete<br>opy Shortcut<br>pen in Browser | •        | Agile I<br>Agile I<br>Catalo<br>Donat<br>Donat<br>Event<br>Event<br>Extern<br>Gift Ca                                                   | Agile List : Even<br>Agile List : Even<br>List<br>Renewal<br>og Info<br>ion Info<br>ion List<br>Info<br>List<br>al Link<br>ard Balance Inqu<br>ard Info                                                                        | t Caler<br>t Liet<br>►<br>↓ | ght List        | True<br>True<br>False |  |
| Entry P       | EVENTS<br>HIGHLIGHTED  | Ne<br>De<br>Co              | ew<br>operties<br>elete<br>opy Shortcut<br>pen in Browser | •        | Agile I<br>Agile I<br>Catalo<br>Donat<br>Event<br>Event<br>Extern<br>Gift Ca<br>Memb                                                    | Agile List : Even<br>Agile List : Even<br>List<br>Renewal<br>og Info<br>ion Info<br>ion List<br>Info<br>List<br>al Link<br>ard Balance Inqu<br>ard Info<br>pership Info                                                        | it Caler                    | ght List        | True<br>True<br>False |  |
| Entry P       | EVENTS<br>HIGHLIGHTED  | Ne<br>Pri<br>De<br>Co       | ew<br>operties<br>elete<br>opy Shortcut<br>oen in Browser |          | Agile I<br>Agile I<br>Catalo<br>Donat<br>Event<br>Event<br>Extern<br>Gift Ca<br>Gift Ca<br>Memb                                         | Agile List : Even<br>Agile List : Even<br>List<br>Renewal<br>og Info<br>ion Info<br>ion List<br>Info<br>List<br>al Link<br>ard Balance Inqu<br>ard Info<br>pership Info<br>pership Renewal                                     | t Caler                     | ghtList         | True<br>True<br>False |  |
| Entry P       | EVENTS<br>HIGHLIGHTED  | Ne<br>Pri<br>De<br>Cc       | ew<br>operties<br>elete<br>opy Shortcut<br>pen in Browser |          | Agile I<br>Agile I<br>Catalo<br>Donat<br>Donat<br>Event<br>Event<br>Extern<br>Gift Ca<br>Gift Ca<br>Memb<br>Packag                      | Agile List : Even<br>Agile List : Even<br>List<br>Renewal<br>og Info<br>ion Info<br>ion List<br>Info<br>List<br>al Link<br>ard Balance Inqu<br>ard Info<br>pership Info<br>pership Renewal<br>ge Info                          | it Caler                    | ght List        | True<br>True<br>False |  |
| Entry P       | EVENTS<br>HIGHLIGHTED  | Ne<br>Pri<br>De<br>Co       | ew<br>operties<br>elete<br>opy Shortcut<br>pen in Browser |          | Agile I<br>Agile I<br>Catalo<br>Donat<br>Event<br>Event<br>Extern<br>Gift Ca<br>Gift Ca<br>Gift Ca<br>Memb<br>Packag<br>Packag          | Agile List : Even<br>Agile List : Even<br>List<br>Renewal<br>og Info<br>ion Info<br>ion List<br>Info<br>List<br>al Link<br>ard Balance Inqu<br>ard Info<br>pership Info<br>pership Renewal<br>ge Info<br>ge Renewal            | it Caler                    | ghtList         | True<br>True<br>False |  |
| Entry P       | EVENTS<br>HIGHLIGHTED  | Ne<br>Pri<br>De<br>Co       | ew<br>operties<br>elete<br>opy Shortcut<br>oen in Browser |          | Agile I<br>Agile I<br>Catalo<br>Donat<br>Event<br>Event<br>Extern<br>Gift Ca<br>Gift Ca<br>Memb<br>Packa<br>Packa<br>Sing I             | Agile List : Even<br>Agile List : Even<br>List<br>Renewal<br>og Info<br>ion Info<br>ion List<br>Info<br>List<br>al Link<br>ard Balance Inqu<br>ard Info<br>pership Info<br>pership Renewal<br>ge Info<br>ge Renewal            | t Caler                     | ghtList         | True<br>True<br>False |  |
| Entry P       | EVENTS<br>HIGHLIGHTED  | Ne<br>De<br>Co              | ew<br>operties<br>elete<br>opy Shortcut<br>pen in Browser |          | Agile I<br>Agile I<br>Catalo<br>Donat<br>Donat<br>Event<br>Event<br>Extern<br>Gift Ca<br>Gift Ca<br>Memb<br>Packag<br>Packag<br>Sign Ir | Agile List : Even<br>Agile List : Even<br>List<br>Renewal<br>og Info<br>ion Info<br>ion List<br>Info<br>List<br>al Link<br>ard Balance Inqu<br>ard Info<br>bership Info<br>bership Renewal<br>ge Info<br>ge Renewal<br>ge Swap | it Caler                    | ghtList         | True<br>True<br>False |  |

| A Entry Point: New | _                  |    | ×              |  |
|--------------------|--------------------|----|----------------|--|
| Agile Art I        | House Sandbox      |    |                |  |
| General Notes      |                    |    |                |  |
| Link Type: Memb    | ership Info        |    |                |  |
| Name               |                    |    |                |  |
| Display Group      | ~ <u></u>          |    |                |  |
| Passcode           |                    |    |                |  |
| Display Sequence   | 0 😂                |    |                |  |
| Icon Class/Image   |                    |    |                |  |
| Membership         | (Nothing Selected) |    |                |  |
| 🖌 Include In Navig | ation Links        |    |                |  |
| Enabled            |                    |    |                |  |
|                    |                    |    |                |  |
|                    |                    |    |                |  |
|                    |                    |    |                |  |
|                    |                    |    |                |  |
|                    |                    |    |                |  |
|                    |                    |    |                |  |
| URL                |                    |    |                |  |
|                    |                    | Co | py to<br>board |  |
|                    |                    |    |                |  |
|                    |                    |    |                |  |
|                    | OK Cance           | el | Apply          |  |

7. You should now be in the Entry Point: New page.

In the **General** tab:

A. Name your Entry Point. (Please note that whatever you name the Entry Point will appear on the Navigation Bar on your website.

B. **Display Group** allows you to group specific URLs under the group heading that will appear as a drop-down menu on the **Navigation Bar** on your website.

C. The **Passcode** allows you to place your links on the website but will require the **Passcode** you entered to allow anyone to access the URL. This is a great way to test your events or merchandise before making it visible to the general public.

D. Enter the **Display Sequence**.

8. Click the **Search** icon beside **Membership**.

Membership (Nothing Selected)

9. Select the **Sales Folder** where your Membership is housed. In the lower window, click the desired Membership or Pass program.

| General Membership                                                                                                    | Notes                    |     |          |          |          |
|----------------------------------------------------------------------------------------------------|--------------------------|-----|----------|----------|----------|
| <ul> <li>Agile Art House S</li> <li>Agile Silver</li> <li>Concessions</li> <li>Fundraising E</li> <li>Membership</li> <li>Movies</li> <li>Rentals</li> </ul> | andbox<br>vents          |     |          |          |          |
| Membership Name                                                                                                    | Sales Line Type          | Acc | App Req  | ID Req   | Enabled  |
| Sandbox Members                                                                                                    | Membership               |     | No       | No       | Yes      |
| Sandybox Member<br>Brazosport Center                                                                                                    | Membership<br>Membership |     | No<br>No | No<br>No | No<br>No |

10. In the **Notes** tab, you can write any notes about your entry point or the Membership/Pass you will be selling.

| A Entry Point: New      | -   |       | $\times$ |
|-------------------------|-----|-------|----------|
| Agile Art House Sandbox |     |       |          |
| General Notes           |     |       |          |
|                         |     |       |          |
|                         |     |       |          |
|                         |     |       |          |
|                         |     |       |          |
|                         |     |       |          |
|                         |     |       |          |
|                         |     |       |          |
|                         |     |       |          |
|                         |     |       |          |
|                         |     |       |          |
|                         |     |       |          |
|                         |     |       |          |
|                         |     |       |          |
|                         |     |       |          |
|                         |     |       |          |
|                         |     |       |          |
| OK Can                  | cel | Apply |          |

11. Once you have filled out all the information for your entry point, click the **Apply** button at the bottom of the page.

12. Go back to the General Tab. After you have clicked the Apply button, you will see a URL appear in the **URL** box at the bottom of the screen. From here, you can copy the URL and attach it to your organization's website.

| 🔺 Entry Point: New     |                                                                               | _    |       | × |
|------------------------|-------------------------------------------------------------------------------|------|-------|---|
| Kayce Boo              | shm                                                                           |      |       |   |
| General Notes          |                                                                               |      |       |   |
| Link Type: Memb        | ership Info                                                                   |      |       |   |
| Name                   | Sandbox Membership                                                            |      |       |   |
| Display Group          | Memberships ~                                                                 |      |       |   |
| Passcode               | Code1234                                                                      |      |       |   |
| Display Sequence       | 2                                                                             |      |       |   |
| Icon Class/Image       |                                                                               |      |       |   |
| Membership             | 🔎 Film Festival Membership                                                    |      |       |   |
| 🗸 Include In Navig     | ation Links                                                                   |      |       |   |
| Enabled                |                                                                               |      |       |   |
|                        |                                                                               |      |       |   |
|                        |                                                                               |      |       |   |
|                        |                                                                               |      |       |   |
|                        |                                                                               |      |       |   |
|                        |                                                                               |      |       |   |
|                        |                                                                               |      |       |   |
| URL                    |                                                                               |      |       |   |
| https://demo.agiletix. | com/websales/pages/EntryPoint.aspx?guid=24c0f9c1-3869-4c71-9d38-6e90ca8bba12& | Co   | py to |   |
|                        |                                                                               | Clip | board |   |
|                        |                                                                               |      |       |   |
|                        |                                                                               |      |       | _ |
|                        | OK Cance                                                                      | 1    | Apply |   |